# Einbindung des Farbprofils Ricoh SG 3110DN und SG 7100DN Corel Draw X5-X8

Die Screenshots der folgenden Anleitung beziehen sich auf den Ricoh SG 7100 DN. Der Workflow ist aber für den Ricoh SG 3110 DN identisch durchzuführen.

### 1. Farbeinstellungen überprüfen

1.1 Farbverwaltung über den Reiter Extras öffnen

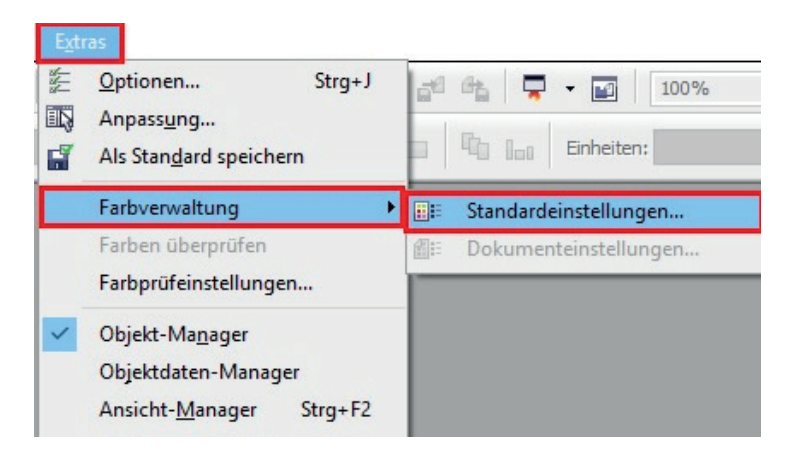

**1.2 Voreinstellung** für den Sublidrucker auswählen und überprüfen, ob die Einstellungen korrekt sind.

| oreinstellungen:                                                                                                    | Sublima                          | tion                                                                                                    | ~                                       |                                    |                                                                                                  |             |                      |              |
|----------------------------------------------------------------------------------------------------|----------------------------------|----------------------------------------------------------------------------------------------------|-----------------------------------------|------------------------------------|--------------------------------------------------------------------------------------------------|-------------|----------------------|--------------|
| Standardfarbeir                                                                                                    | nstellunge                       | en                                                                                                    |                                         | Farbverwaltu                       | ngsverfahren                                                                                     |             |                      |              |
| Farbprofile:                                                                                                    |                                  |                                                                                                    |                                         | Öffnen:                            | 2                                                                                                |             |                      |              |
| RGB:                                                                                                    | .GB: (Standard) Adobe RGB (1998) |                                                                                                    | ~                                       | RGB:                               | Standardfarbprofil zuweisen<br>Standardfarbprofil zuweisen<br>Eingebettetes Farbprofil verwenden |             |                      | v            |
| CMYK:       (Standard) ISO Coated v2 (ECI)          Graustufen:       (Standard) Dot Gain 15%          Primärer Farbmodus:       RGB          Wiedergabeabsicht:       Perzeptiv |                                  | d) ISO Coated v2 (ECI)                                                                                                    | ~                                       | CMYK:<br>Graustufen:               |                                                                                                  |             |                      | ~            |
|                                                                                                    |                                  | Dot Gain 15% 🗸 🗸                                                                                                    | ~                                       |                                    |                                                                                                  |             |                      | ~            |
|                                                                                                    |                                  | Bei Nichtübereinstimmung der Farbprofile Warnung ausge<br>Bei fehlendem Farbprofil Warnung ausgeben<br>Importieren und einfügen: |                                         |                                    |                                                                                                  | ng ausgeben |                      |              |
| Einstellungen für Farbkonvertierung<br>Farb-Engine: Microsoft ICM CMM V                                                                                                    |                                  | RGB:                                                                                                    | In Dokumentfarbprot                     | fil konvert                        | tieren                                                                                           | `           |                      |              |
|                                                                                                    |                                  | ~                                                                                                    | CMYK:                                   | Dokumentfarbprofil zuweisen        |                                                                                                  |             | ``                   |              |
| Reines Schwarz beibehalten                                                                                                    |                                  |                                                                                                    | Graustufen:                             | In Dokumentfarbprofil konvertieren |                                                                                                  |             | `                    |              |
| Grau CMYK-                                                                                                    | Schwarz z                        | zuordnen                                                                                                    |                                         |                                    | Bei Nichtübereinst                                                                               | mmung d     | er Farbprofile Warnu | ng ausgeben  |
| hmuckfarbendefinition: RGB-Werte 🗸                                                                                                    |                                  |                                                                                                    | Bei feniendem Faroprofii warnung ausgeb |                                    | arnung ausgeben                                                                                  |             |                      |              |
| Beschreibu                                                                                                    | ing                              |                                                                                                    |                                         |                                    |                                                                                                  |             |                      |              |
| Zeigen Sie au                                                                                                    | uf ein Steu                      | uerelement, um zu erfahren, w                                                                                                    | velche Auswirk                          | ungen es auf die                   | Farben in der Datei ha                                                                           | t bzw. wa   | ann es verwendet we  | rden sollte. |
|                                                                                                    |                                  |                                                                                                    |                                         |                                    |                                                                                                  |             |                      |              |
|                                                                                                    |                                  |                                                                                                    |                                         |                                    |                                                                                                  |             |                      |              |
|                                                                                                    |                                  |                                                                                                    |                                         |                                    |                                                                                                  | OK          | Abbrechen            | Hilfe        |

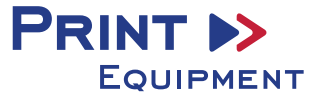

#### 2. Reiter Datei auswählen

#### 3. Datei drucken

3.1 Druckeinstellungen öffnen

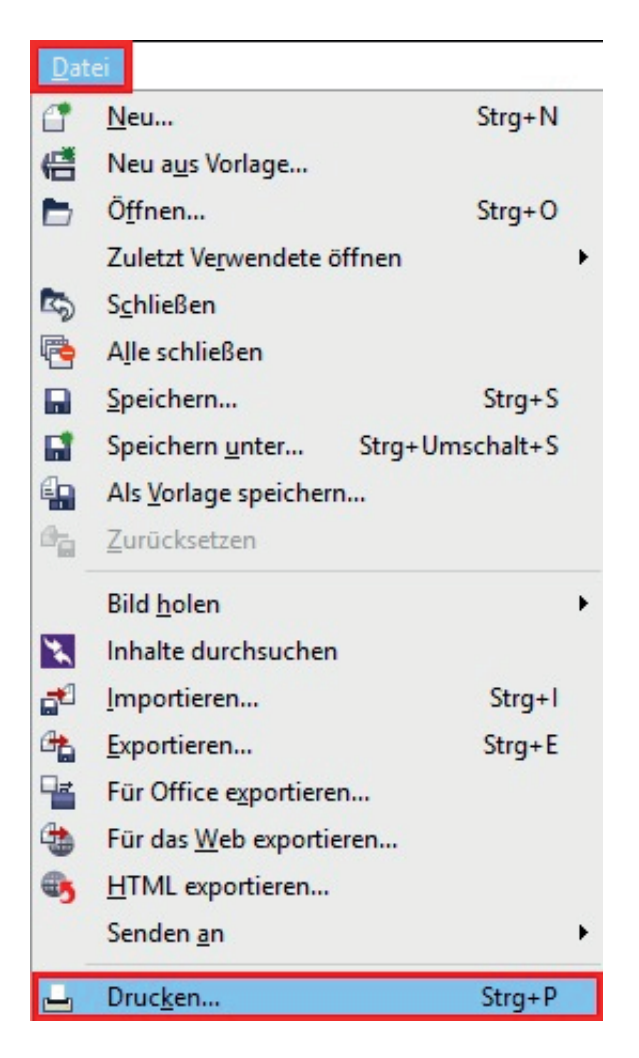

3.1 Im Reiter Allgemein den gewünschten Drucker auswählen

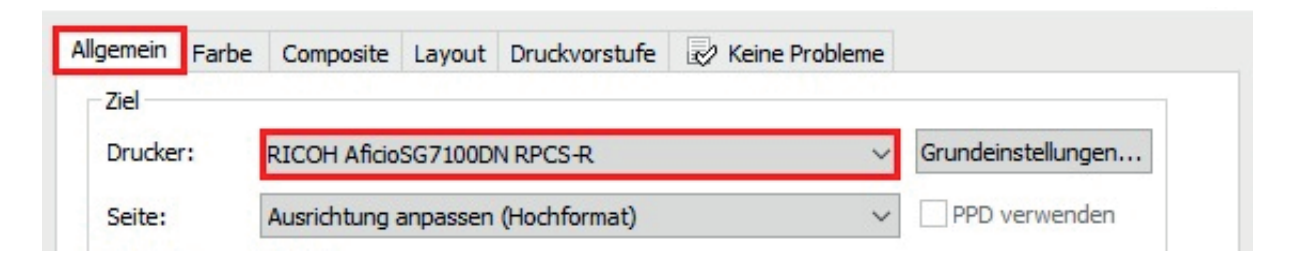

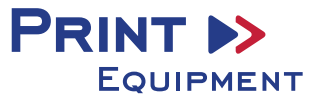

3.3 Im Reiter Farbe überprüfen, ob die Einstellungen korrekt sind und ob das ICC Profil zugewiesen ist

| Drucken                                                                            |                                                                                                    |  |  |  |  |
|------------------------------------------------------------------------------------|----------------------------------------------------------------------------------------------------|--|--|--|--|
| Allgemein Farbe Composite Layout Dru                                               | uckvorstufe 🔣 Keine Probleme                                                                                    |  |  |  |  |
|                                                                                    | <ul> <li>Composite drucken</li> <li>Auszüge drucken</li> </ul>                                                  |  |  |  |  |
|                                                                                    | Farbeinstellungen des Dokuments verwenden Farbprüfeinstellungen verwenden                                       |  |  |  |  |
| Farbkonvertierungen durchgeführt von:                                              | CorelDRAW ~                                                                                                    |  |  |  |  |
| Farben ausgeben als:                                                               |                                                                                                    |  |  |  |  |
| Farben mithilfe des Farbprofils korrigieren:                                       | Sublisplash_SG7100DN_11.04.17.icm                                                                               |  |  |  |  |
| Wiedergabeabsicht:                                                                 | Perzeptiv ~                                                                                                    |  |  |  |  |
| Die in diesem Dialogfeld verfügbare Farb<br>Graphic Device Drucker festgelegt, den | beinstellungen und die Vorschau sind für den Windows<br>Sie auf der Registerkarte 'Allgemein' ausgewählt haben. |  |  |  |  |
| Druckvorschau                                                                      | Drucken Abbrechen Zuweisen Hilfe                                                                                |  |  |  |  |

# 4. Grundeinstellungen vornehmen

4.1 Im Reiter Allgemein die Grundeinstellungen öffnen

| gemein Fart | e Composite Layout Druckvorstufe 🔛 K | eine Probleme        |
|-------------|--------------------------------------|----------------------|
| Ziel        |                                      |                      |
| Drucker:    | RICOH AficioSG7100DN RPCS-R          | ✓ Grundeinstellungen |
| Seite:      | Ausrichtung anpassen (Hochformat)    | ✓ PPD verwenden      |

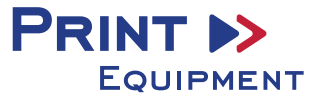

**4.2 Gespeicherte Sublimationseinstellung** auswählen und überprüfen. Dann können Sie drucken. Falls Sie jedoch die Einstellungen für die Sublimation noch ändern möchten und/oder sich nicht sicher sind, kontrollieren Sie die markierten Stellen noch einmal.

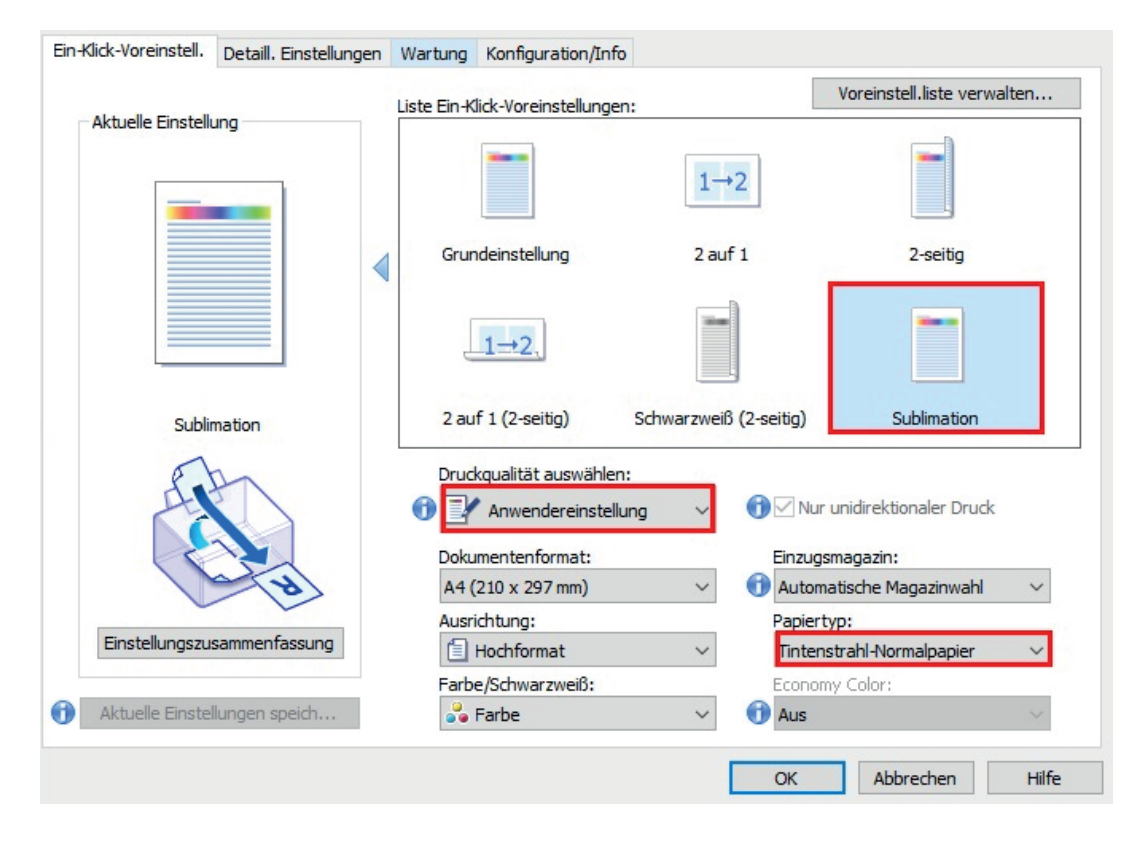

4.3 Im Reiter Detaill. Einstellungen unter Druckqualität die Einstellungen prüfen

|                             | r Bearbeiten Finishing                 | Druckqualität Effekte Treibe     |
|-----------------------------|----------------------------------------|----------------------------------|
|                             | <                                      |                                  |
|                             | Druckqualität                          | Standard wiederherst.            |
|                             | Druckqualität auswählen:               | Druckpriorität:                  |
|                             | 🕕 📝 Anwendereinstellung 🗸 🗸            | Qualität 🗸 🗸 🗸                   |
|                             |                                        | Höhe des Druckkopfes einstellen. |
|                             | 💮 🗹 Nur unidirektionaler Druck         | Standard V                       |
| Sublimation                 | Dithering:                             |                                  |
| The                         | Fehlerdiffusion verwenden: Auto. (Bild | d) 🗸                             |
| AL                          | Farbprofil:                            |                                  |
|                             | Aus                                    | $\sim$                           |
|                             | Farbprofil-Verfahren:                  |                                  |
| 8                           | 1 Mit Host-System                      | $\sim$                           |
| Finatellungarusammanfaarung | ICM-Intent:                            |                                  |
| EInstellungszusammernassung | Bilder (Wahrnehmung)                   | ×                                |
| Einstellungszusammernassung |                                        |                                  |

4.4. Wenn alle Einstellungen übereinstimmen, mit OK bestätigen

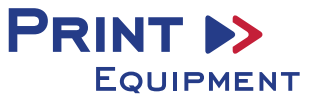

## 5. Bild spiegeln

# Die Funktion "Spiegeln" kann nicht im Druckertreiber eingestellt werden, so dass Sie diesen Vorgang in Ihrem Grafikprogramm vornehmen müssen.

5.1 Im Menü Drucken unter der Einstellung Druckvorstufe den Haken bei Spiegelverkehrt setzen

| Papier-/Filmeinstellungen<br>Invertieren<br>Spiegelverkehrt     | Registriermarken Registriermarken drucke Stil: | n<br>F |     |     |
|-----------------------------------------------------------------|------------------------------------------------|--------|-----|-----|
| Dateiinformationen<br>Dateiinformationen drucken<br>Unbenannt-1 | Kalibrierungsbalken                            |        |     |     |
| Seitenzahlen drucken<br>Position innerhalb der Seite            | Dichten: 0<br>5<br>25                          |        | < × |     |
| Schneide-/Faltmarken                                            | Bitmap herunterskalieren                       |        |     |     |
| Schneide-/Faltmarken                                            | Farbe & Graustufen:                            | 300    | *   | DPI |
| Nur außen                                                       | Monochrom:                                     | 1.200  | *   | DPI |
| Markierungen zu Objekten                                        |                                                |        |     |     |

### 6. Drucken

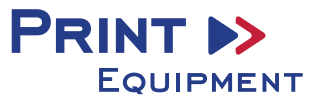